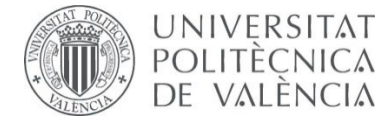

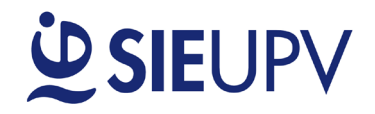

V3 13/01/2025

# MANUAL PARA REGISTRAR OFERTAS DE PRÁCTICAS

**Dirigido a: EMPRESAS** 

## OBJETO

El objeto principal de este manual es facilitar a las empresas su registro en <u>DIRE - portal de prácticas y</u> empleo del <u>Servicio Integrado de Empleo (SIE)</u> de la Universitat Politècnica de València (UPV). En esta plataforma se pueden registrar tanto ofertas de prácticas como ofertas de empleo. En este manual nos centraremos en la **gestión de ofertas de prácticas** que se gestionan desde las <u>Unidades de Prácticas en</u> <u>Empresa (UPE) de las Escuelas y Facultades de la UPV</u>.

### PASO 1: REGISTRO INICIAL EMPRESA

Acceder <u>DIRE – portal para la gestión de ofertas de prácticas</u> y seleccionar «Registro Nueva Empresa».

| Acceso empresa:                                                 | Acceso Alumnos y Titulados UPV:             | Acceso Personal del SIE:                                                                                         |
|-----------------------------------------------------------------|---------------------------------------------|----------------------------------------------------------------------------------------------------|
| Empresa Registrada<br>Correo<br>electrónico Escribir email aquí | UNIVERSITAT<br>POLITECINCA<br>EVALENCIA     | SERVICIO<br>INTEGRADO<br>DE EMPLEO                                                                               |
| Contraseña Entrar                                               | Identificación<br>Acceso sin identificación | Autenlificarse en la intranet                                                                                    |
| Recordar contraseña                                             | Registro nuevo alumno o titulado UPV        | Acceso para personal del Servicio Integrado de<br>Empleo. Se requiere autenticación en la Intranet<br>de la URV. |
| Registro Nueva Empresa                                          |                                             | ue la OFV.                                                                                                    |
|                                                                 | Pantalla de inicio de DIPE                  |                                                                                                    |

□ Rellenar los datos básicos del usuario que será gestor/a de las ofertas de prácticas.

|                                             | Registro Nueva Empresa                                                                                                    |
|---------------------------------------------|----------------------------------------------------------------------------------------------------|
| Correo electrónico                          |                                                                                                    |
| Password                                    |                                                                                                    |
| Repetir password                            | · · · ·                                                                                                    |
| Nombre                                      | · · · · · · · · · · · · · · · · · · ·                                                                                                    |
| Apellidos                                   | · · · · · · · · · · · · · · · · · · ·                                                                                                    |
| Teléfono                                    |                                                                                                    |
| C A state make som elementer v a bleidet de | ervicios, cursos, encuestas, promociones, etc. de la UPV que consideren que puedan ser de mi interés, bien por correo electrónico o por cualquier otro medio de comunicación electrónica equivalen |
| C version and compared by bounder of        |                                                                                                    |
| Aceptar                                     | Cancelar                                                                                                    |
| Aceptar                                     | Al registrarse, el cliente acepta las <u>condiciones del servicio</u>                                                                                                    |

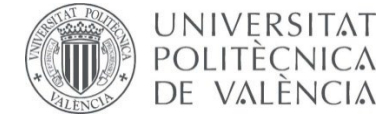

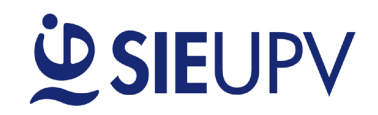

□ Insertar el CIF de la empresa para seleccionar el centro de trabajo. Si el centro de trabajo ya existe, hacer clic en **«Asignarse»**.

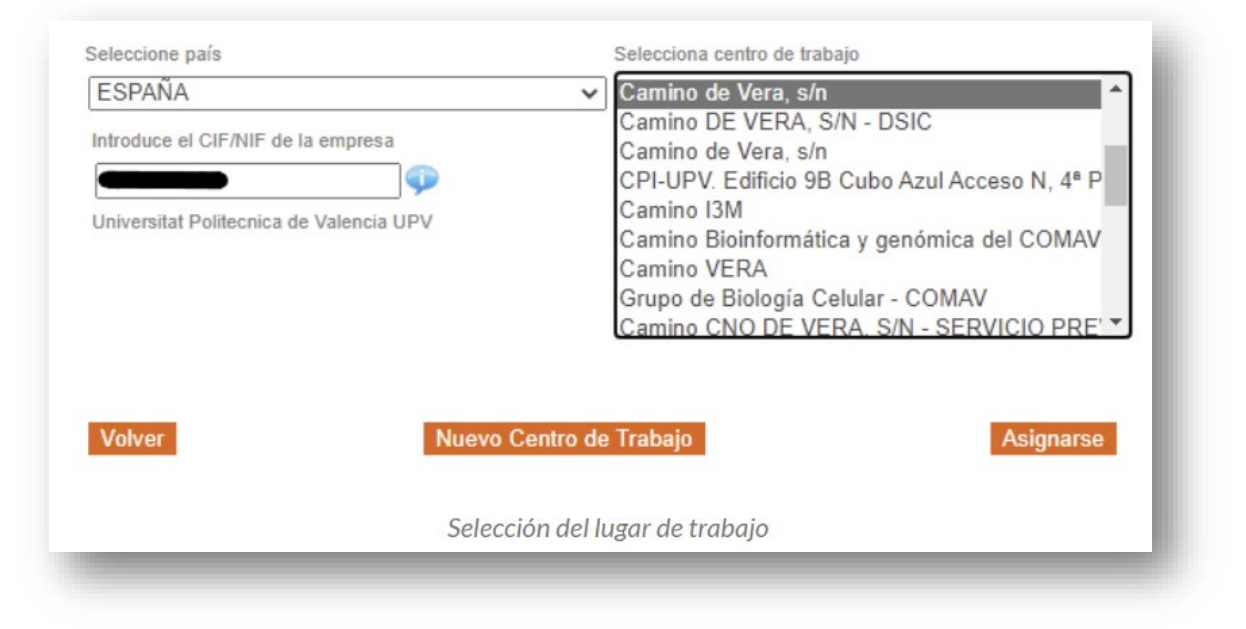

□ Si no existe, se debe crear un **«Nuevo Centro de Trabajo»** y posteriormente **«Asignarse**» el nuevo centro creado.

| Linpresa.                                                                    |                                |                                           |                                                                                    |                                                                                                    |                                               |                                    |
|------------------------------------------------------------------------------|--------------------------------|-------------------------------------------|------------------------------------------------------------------------------------|----------------------------------------------------------------------------------------------------|-----------------------------------------------|------------------------------------|
| Nombre                                                                       |                                |                                           |                                                                                    |                                                                                                    |                                               |                                    |
| Dirección                                                                    |                                |                                           |                                                                                    |                                                                                                    | *                                             |                                    |
| Código posta                                                                 | il 📃                           |                                           |                                                                                    |                                                                                                    |                                               |                                    |
| País                                                                         |                                |                                           |                                                                                    | ~                                                                                                    |                                               |                                    |
| Provincia                                                                    |                                |                                           |                                                                                    | ~                                                                                                    |                                               |                                    |
| Localidad                                                                    |                                |                                           |                                                                                    | ~                                                                                                    |                                               |                                    |
| Teléfonos                                                                    | Telef.                         | ·                                         |                                                                                    | * Registrar                                                                                          |                                               |                                    |
|                                                                              |                                |                                           |                                                                                    |                                                                                                    |                                               |                                    |
|                                                                              | F                              | Principal                                 | Tipo<br>No tiene tel                                                               | Número<br>léfonos                                                                                    | Eliminar                                      |                                    |
| Por razones d<br>corporativa(H<br>Email Corpor                               | fe calidad,<br>ttp)            | Principal<br>es necesario da              | Tipo<br>No tiene tel<br>mos al menos una dir<br>Reg                                | Número<br>léfonos<br>ección de correo electr<br>istrar                                               | Eliminar                                      | nail) y una direción Web           |
| Por razones d<br>corporativa(H<br>Email Corpor<br>Web Corpora                | de calidad,<br>tttp)<br>rativo | Principal<br>es necesario da              | Tipo<br>No tiene tel<br>mos al menos una dir<br>Reg                                | Número<br>léfonos<br>ección de correo electr<br>istrar<br>istrar                                     | Eliminar                                      | nail) y una direción Web           |
| Por razones d<br>corporativa(H<br>Email Corpor<br>Web Corpora                | de calidad,<br>tttp)<br>rativo | Principal<br>es necesario da<br>Principal | Tipo<br>No tiene tel<br>mos al menos una dir<br>Reg<br>Protocolo                   | Número<br>léfonos<br>ección de correo electr<br>istrar<br>istrar<br>Dirección                        | Eliminar<br>ronico corporativo(Em<br>Eliminar | nail) y una direción Web           |
| Por razones d<br>corporativa(H<br>Email Corpor<br>Web Corpora                | de calidad,<br>tttp)<br>rativo | Principal<br>es necesario da<br>Principal | Tipo<br>No tiene tel<br>mos al menos una dir<br>Reg<br>Protocolo<br>No tiene direc | Número<br>léfonos<br>ección de correo electr<br>istrar<br>istrar<br>Dirección<br>sciones de internet | Eliminar ronico corporativo(Em                | nail) y una direción Web           |
| Por razones d<br>corporativa(H<br>Email Corpor<br>Web Corpora                | de calidad,<br>tttp)<br>rativo | Principal<br>es necesario da<br>Principal | Tipo No tiene tel mos al menos una dir Reg Protocolo No tiene direc                | Número<br>léfonos<br>ección de correo electr<br>istrar<br>istrar<br>Dirección<br>ciones de internet  | Eliminar ronico corporativo(Em                | nail) y una direción Web           |
| Por razones d<br>corporativa(H<br>Email Corpor<br>Web Corpora<br>Web Corpora | de calidad,<br>tttp)<br>rativo | Principal es necesario da Principal       | Tipo<br>No tiene tel<br>mos al menos una dir<br>Reg<br>Protocolo<br>No tiene direc | Número<br>léfonos<br>ección de correo electr<br>istrar<br>istrar<br>Dirección<br>sciones de internet | Eliminar ronico corporativo(Em                | nail) y una direción Web<br>Enviar |
| Por razones d<br>corporativa(H<br>Email Corpor<br>Web Corpora<br>Web Corpora | de calidad,<br>tttp)<br>rativo | Principal Principal Principal             | Tipo No tiene tel mos al menos una dir Reg Reg Protocolo No tiene direc            | Número<br>léfonos<br>ección de correo electr<br>istrar<br>istrar<br>Dirección<br>ciones de internet  | Eliminar ronico corporativo(Em                | nail) y una díreción Web<br>Enviar |

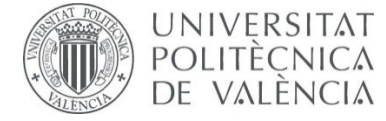

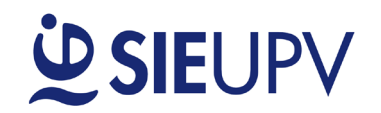

PASO 2: AÑADIR UNA OFERTA DE PRÁCTICAS

Acceder al menú de la izquierda «Ofertas Prácticas», y seleccionar «Nueva Oferta».

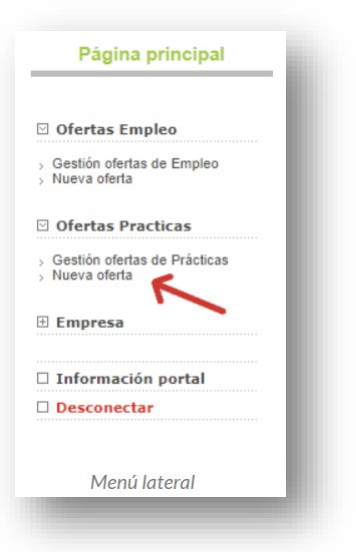

Ya que el usuario gestor de ofertas de prácticas puede tener diferentes centros de trabajo en una misma empresa o incluso ser gestor de ofertas de diferentes empresas, se ha de seleccionar la empresa y el centro de trabajo donde se va a crear la nueva oferta de prácticas. Si no existe el centro de trabajo, también se puede crear desde esta pantalla a través de la opción «Nuevo Centro de Trabajo». Tras seleccionar el centro de trabajo se ha de pulsar el botón «Seleccionar».

| Ofertas Empleo                                                         | Selecciona una empresa          | Selecciona un Centro de trabajo | Selecciona oferta |             |
|------------------------------------------------------------------------|---------------------------------|---------------------------------|-------------------|-------------|
| <ul> <li>Gestión ofertas de Empleo</li> <li>Nueva oferta</li> </ul>    | Universitat Politecnica de Vale | Filtrar                         | Practicas         | <b>^</b>    |
| Ofertas Practicas                                                      |                                 |                                 |                   |             |
| <ul> <li>Gestión ofertas de Prácticas</li> <li>Nueva oferta</li> </ul> |                                 |                                 |                   |             |
| 🗄 Empresa                                                              |                                 |                                 |                   |             |
| Información portal                                                     |                                 | *                               | -                 | -           |
| Desconectar                                                            |                                 |                                 |                   |             |
|                                                                        | Volver                          | Nuevo Centro de Trabajo         |                   | Seleccionar |
|                                                                        |                                 |                                 | 7                 |             |

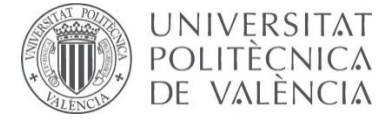

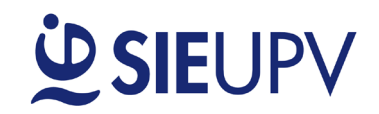

- A continuación, se abrirá el formulario para introducir los datos de la nueva oferta de prácticas:
  - > Datos Principales de la Oferta:
    - Título de oferta: Título a mostrar en la oferta pública.
    - Fecha de alta: Fecha en la que la oferta se publicará tras validación de la UPE del Centro.
    - <u>Fecha de Fin</u>: Fecha fin de publicación de la oferta.
    - Fecha de incorporación: Fecha estimada en la que se desea incorporar al estudiante. Puede indicar «Inmediata».
    - Lugar de realización de la práctica: Sitio donde se llevará a cabo la práctica.
    - <u>Núm. Puestos</u>: Número de puestos de prácticas solicitados.
    - <u>Objeto y actividades a realizar</u>: descripción de las actividades a desarrollar en el transcurso de la práctica.

#### Requisitos estudiante:

- <u>Titulación requerida</u>.
- <u>Cursando</u>: Indiferente o Último curso.
- Requisitos.
- <u>Conocimientos</u> específicos requeridos.
- Idiomas \*.
- > Condiciones de la práctica:
  - Jornada.
  - Dedicación horaria.
  - Duración prevista.
  - Bolsa bruta de ayuda al estudio. Mínimo UPV 4,60€/h.
  - <u>Residencia</u> en el lugar de la práctica.
  - Permiso de conducir\*.
  - Vehículo propio\*.
  - <u>Condiciones flexibles</u>.
  - Con posibilidad de contratación laboral.
- > Observaciones internas: solo serán visibles por la UPE del Centro.
- > Publicar Nombre de la Empresa en la Oferta: Se recomienda dejar marcada esta opción.

\* **IMPORTANTE:** El requisito de idiomas, permiso de conducir y vehículo propio son excluyentes, de tal forma que, si se marcan, los estudiantes que no los tengan registrados en su currículum no podrán inscribirse a la oferta.

Al finalizar, se ha de seleccionar «Guardar», la aplicación revisará los datos y en el caso de que haya algún error, mostrará los campos a modificar. En el caso de estar todo correcto se mostrará el siguiente mensaje:

|                    | Guardar Oferta                                                                                      |
|--------------------|----------------------------------------------------------------------------------------------------|
| La oferta va a ser | guardada, deberá ser enviada para pasar a validación por la Unidad de prácticas<br>correspondiente. |
|                    | Volver Guardar                                                                                      |
|                    |                                                                                                    |

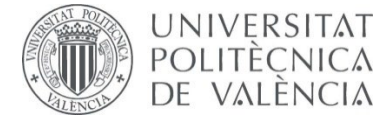

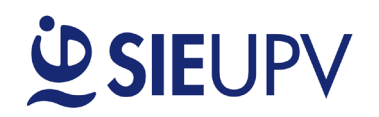

- A continuación, se redirigirá automáticamente al <u>panel de ofertas de la empresa</u>, desde donde se muestran todas las ofertas de la empresa en sus diferentes estados:
  - BORRADOR: oferta que se ha registrado, pero todavía no se ha enviado para su publicación.
  - PDTE VALIDAR: oferta registrada y enviada a la UPE para su revisión y publicación.
  - VALIDADA (PDTE DE PUBLICAR): oferta validada por la UPE y pendiente de publicar.
  - **PUBLICADA:** oferta publicada para los estudiantes registrados para hacer prácticas.
  - **RECHAZADA:** oferta rechazada por la UPE por no resultar apta para su publicación.
  - EN ESPERA: estado en el que se encuentra la oferta cuando llega a la fecha fin de publicación.
  - **CUBIERTA:** estado final de la oferta cuando se selecciona a un estudiante.
  - **CERRADA:** estado final de la oferta cuando no se ha seleccionado a ningún estudiante.
- □ La oferta que acabamos de introducir se mostrará en estado **«BORRADOR»**. Sobre esta oferta se pueden realizar las siguientes acciones:
  - Ver la oferta con el formato que la visualiza el estudiante.
  - Modificar los datos de la oferta.
  - Descartar la oferta.
  - Duplicar la oferta.

| rradores      | ~                                          |                          |                 |          |   |   |        |        |
|---------------|--------------------------------------------|--------------------------|-----------------|----------|---|---|--------|--------|
| <u>Ref.</u> ▼ | Empresa                                    | Fec. Ini<br>Fec. Fin     | Descripción     | Estado   |   | G | estión |        |
| DL-55472      | Universitat Politecnica de<br>Valencia UPV | 14/12/2022<br>14/01/2023 | PRUEBA<br>ETSIT | BORRADOR | 8 |   | Ц      | Enviar |
|               |                                            |                          | 6 3 >>          | 3333     |   |   | 1      | 7      |

- Finalmente, <u>es necesario seleccionar **«Enviar»**</u> para que la oferta llegue a la UPE y puede ser revisada y publicada posteriormente.
- En este momento la oferta quedará a la espera de la validación por parte de la UPE del Centro.

| -55472-T | E.T.S.I.T. | Politecnica de<br>Valencia UPV | 14/12/2022<br>14/01/2023 | PRUEBA ETSIT      | VALIDAR | 0 | ۲ | A |
|----------|------------|--------------------------------|--------------------------|-------------------|---------|---|---|---|
|          |            |                                | Oferta enviad            | a para validación |         |   |   |   |

□ En cuánto la UPE revise la oferta y la valide, pasará al estado «**PUBLICADA**».

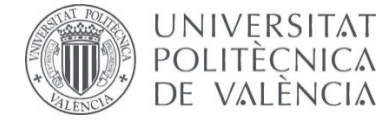

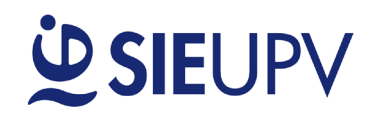

#### PASO 3: REVISAR LAS OFERTAS DE PRÁCTICAS

Para revisar las diferentes ofertas de prácticas en cada uno de sus estados, se ha de acceder a la sección «Gestión ofertas de Prácticas» del menú de Ofertas de Prácticas.

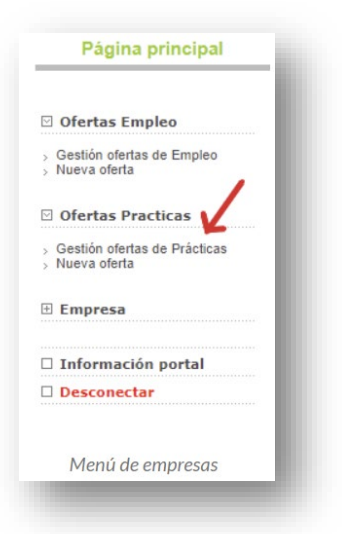

□ A continuación, se muestra un ejemplo de la vista del panel de ofertas.

| Borrador                                                     |                                                              |                                                                                                    |                                                                                                    |                                                                                                    |                                                           |                     |         |
|--------------------------------------------------------------|--------------------------------------------------------------|----------------------------------------------------------------------------------------------------|----------------------------------------------------------------------------------------------------|----------------------------------------------------------------------------------------------------|-----------------------------------------------------------|---------------------|---------|
| orradores                                                    | ~                                                            |                                                                                                    |                                                                                                    |                                                                                                    |                                                           |                     |         |
| <u>Ref.</u> ▼                                                |                                                              | Empresa                                                                                                    | Fec. Ini<br>Fec. Fin                                                                                                    | Descripción Estad                                                                                                    | do                                                        | Gestión             |         |
| DL-55472                                                     | Unive                                                        | rsitat Politecnica d<br>Valencia UPV                                                                                                    | e 14/12/202<br>14/01/202                                                                                                    | 2 PRUEBA BORRAI<br>3 ETSIT BORRAI                                                                                                    | DOR 🔯 🖺                                                   | × 11                | Enviar  |
|                                                              |                                                              |                                                                                                    |                                                                                                    | 4 3 33 3333                                                                                                    |                                                           |                     |         |
|                                                              |                                                              | lana                                                                                                    |                                                                                                    |                                                                                                    |                                                           |                     |         |
| de Oferlas n                                                 | Select                                                       | s: 0                                                                                                    |                                                                                                    |                                                                                                    |                                                           |                     |         |
| ado<br>de Ofertas n<br><u>Ref.</u> ▼                         | centro                                                       | s: 0<br>Empresa                                                                                                    | Fec. Ini<br>Fec. Fin                                                                                                    | Descripción                                                                                                    | Estado                                                    | Inscritos           | Gestión |
| ado<br>de Ofertas n<br><u>Ref.</u> ▼<br>-55461-L             | Centro<br>BB.AA.                                             | s: 0<br>Empresa<br>Universitat<br>Politecnica de<br>Valencia UPV                                                                                                   | Fec. Ini<br>Fec. Fin<br>05/12/2022<br>05/01/2023                                                                                                    | Descripción<br>Tratamientos de restaurac<br>de pintura mural y estuco<br>ornamentales.                                                                                                    | Estado<br>ción PDTE<br>VALIDAR                            | Inscritos<br>0      | Gestión |
| ado<br>de Ofertas n<br><u>Ref.</u> ▼<br>-55461-L<br>-55405-L | Select<br>ecuperadat<br>Centro<br>BB.AA.<br>BB.AA.           | s: 0<br>Empresa<br>Universitat<br>Politecnica de<br>Valencia UPV<br>Universitat<br>Politecnica de<br>Valencia UPV                                                  | Fec. Ini<br>Fec. Fin<br>05/12/2022<br>05/01/2023<br>28/11/2022<br>28/12/2022                                                                              | Descripción<br>Tratamientos de restaurac<br>de pintura mural y estuco<br>ornamentales.<br>Servei Promoció i<br>Normalització Lingüística<br>Dífusión i promoció                                                            | Estado<br>ción PDTE<br>VALIDAR<br>a. PUBLICADA            | Inscritos<br>0<br>5 | Gestión |
| de Ofertas n<br><u>Ref.</u> ♥<br>-55461-L<br>-55405-L        | Select<br>ecuperadar<br>Centro<br>BB.AA.<br>BB.AA.<br>BB.AA. | s: 0<br>Empresa<br>Universitat<br>Politecnica de<br>Valencia UPV<br>Universitat<br>Politecnica de<br>Valencia UPV<br>Universitat<br>Politecnica de<br>Valencia UPV | Fec. Ini           Fec. Fin           05/12/2022           05/01/2023           28/11/2022           28/12/2022           26/10/2022           10/11/2022 | Descripción<br>Tratamientos de restaurac<br>de pintura mural y estucc<br>ornamentales.<br>Servei Promoció i<br>Normalització Lingüística<br>Difusión i promoció<br>ASISTENTE DE<br>FOTOGRAFIA Y VIDEO G<br>PLATÓS DE FBBAA | Estado<br>pDTE<br>VALIDAR<br>a. PUBLICADA<br>EN EN ESPERA | 0<br>5<br>20        | Gestión |

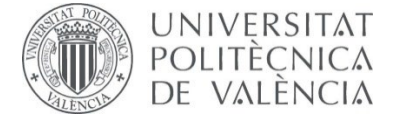

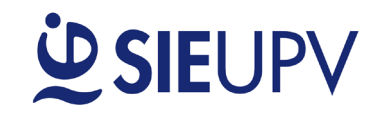

- □ Las acciones que se pueden realizar desde este panel de ofertas son:
  - Ver la oferta con el formato que la visualiza el estudiante
  - Modificar los datos de la oferta
     Solamente se pueden modificar los datos de una oferta en estado BORRADOR. Para modificaciones de una oferta una vez ya enviada a la UPE, contactar directamente con la UPE.
  - Descartar la oferta 🔀 . Se elimina la oferta en estado BORRADOR.
  - Duplicar la oferta <sup>1</sup>. Se puede duplicar una oferta, para así generar una oferta nueva con otra referencia.
  - Ver los alumnos inscritos <sup>22</sup>. Cuando la UPE valida los currículums inscritos, la empresa recibe un aviso de que hay currículums disponibles en la plataforma para su revisión. Al seleccionar la opción «Ver» se abrirá el currículum estándar del SIE, cambiándose el estado a "VISTO POR LA EMPRESA", pudiéndolo ver el estudiante.

| Total Candidatos:<br>Total Preseleccionados: |        |           | 1 Total CV Vistos:<br>0 |                                                |                   | 1        |  |
|----------------------------------------------|--------|-----------|-------------------------|------------------------------------------------|-------------------|----------|--|
| DNI                                          | Nombre | Apellidos | CV                      | Estado                                         | Fecha Inscripción | Convenio |  |
| _                                            | -      |           | Ver Co                  | STO POR LA EMPRES#<br>onfirmar cambio de estad | 14/12/2022 13:04  |          |  |
|                                              |        |           |                         | ¢ > 33 3335                                    |                   |          |  |

 Si el estudiante es seleccionado para cubrir la oferta, se deberá cambiar su estado a "SELECCIONADO"; en el caso contrario seleccionar "NO SELECCIONADO".

Una vez se haya acordado con el/la estudiante las condiciones para iniciar la práctica, se debe formalizar el convenio de prácticas a través de <u>Calcula tu Práctica</u> antes de su inicio. Toda la información disponible <u>aquí</u>.

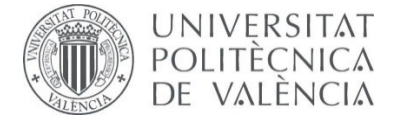

# **SIE**UPV

#### PASO 4: MODIFICAR DATOS EMPRESA

□ Las gestiones que se pueden realizar sobre una empresa ya registrada son las siguientes:

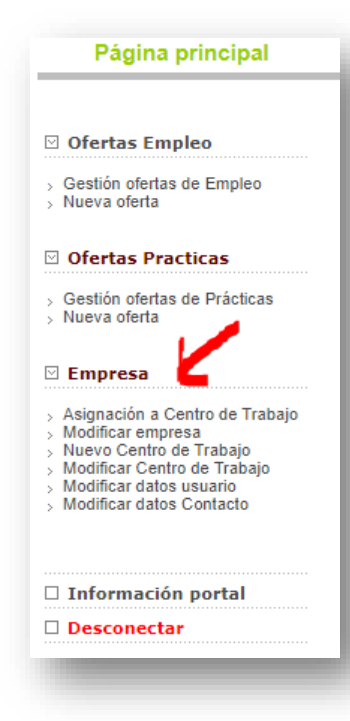

 <u>Asignación a Centro de Trabajo</u>. Un usuario gestor de ofertas de prácticas puede asignarse un centro de trabajo de una empresa.

 <u>Modificar empresa</u>. Para poder modificar los datos principales de una empresa es necesario que el usuario gestor de ofertas de prácticas tenga asignada esa empresa o la haya creado.

• <u>Nuevo Centro de Trabajo</u>. Un usuario gestor de ofertas de prácticas puede crear un nuevo centro de trabajo de una empresa.

 <u>Modificar Centro de Trabajo</u>. Un usuario gestor de ofertas de prácticas puede modificar los datos de los centros de trabajo que tiene asignados.

 <u>Modificar Datos usuario</u>. Para modificar los datos del usuario gestor de ofertas prácticas.

• <u>Modificar Datos Contacto</u>. Para modificar los datos de los contactos de una empresa.